# Postura Inline VPN usando o iPEP ISE e ASA

## Índice

Introdução **Pré-requisitos** Requisitos **Componentes Utilizados Convenções** Informações de Apoio Fluxo básico Topologia de exemplo Configuração ASA Configuração ISE configuração do iPEP Autenticação e configuração da postura A postura perfila a configuração Configuração de autorização Resultado Informações Relacionadas

## Introdução

Este documento fornece a informação em como estabelecer a postura inline com uma ferramenta de segurança adaptável (ASA) e um Identity Services Engine (ISE).

## Pré-requisitos

### **Requisitos**

Não existem requisitos específicos para este documento.

#### **Componentes Utilizados**

A informação neste documento é baseada na versão 8.2(4) para o ASA e na versão 1.1.0.665 para o ISE.

#### **Convenções**

Consulte as <u>Convenções de Dicas Técnicas da Cisco</u> para obter mais informações sobre convenções de documentos.

## Informações de Apoio

O ISE proporciona muitos serviços AAA (postura, perfilamento, autenticação, etc.). A mudança do raio do apoio de alguns dispositivos de rede (NAD) da autorização (CoA) que reserva mudar dinamicamente o perfil da autorização de um dispositivo final baseou em sua postura ou resultado do perfilamento. O outro NADs tal como o ASA não apoia esta característica ainda. Isto significa que um ISE que é executado no modo Inline da aplicação da postura (iPEP) está precisado de mudar dinamicamente a política do acesso de rede de um dispositivo final.

O conceito básico é que todo o tráfego de usuário atravessará o iPEP, com o nó igualmente que atua como um proxy RADIUS.

## Fluxo básico

- 1. O usuário VPN entra.
- 2. O ASA envia o pedido ao nó do iPEP (ISE).
- 3. O iPEP reescreve o pedido (adicionando atributos do par Cisco AV para indicar isto é uma autenticação do iPEP) e envia o pedido ao nó da política ISE (PDP).
- 4. O PDP responde de volta ao iPEP que enviará ao NAD.
- 5. Se o usuário é autenticado, o NAD DEVE enviar um pedido do contabilidade-início (veja CSCtz84826). Isto provocará a iniciação de sessão no iPEP. Nesta fase, o usuário é reorientado para a postura. Adicionalmente, você precisa de permitir a ínterim-contabilidade-atualização para o túnel estabelecido do portal WebVPN, porque o ISE espera ter o Framed-IP-endereço do atributo na contabilidade do raio. Contudo, ao conectar ao portal, o endereço IP de Um ou Mais Servidores Cisco ICM NT VPN do cliente não é sabido ainda porque o túnel não está estabelecido. Isto assegurar-se-á de que o ASA envie atualizações provisórias, como quando o túnel será estabelecido.
- 6. O usuário atravessa a avaliação da postura, e baseado nos resultados o PDP atualizará a sessão usando o CoA no iPEP.

Este tiro de tela ilustra este processo:

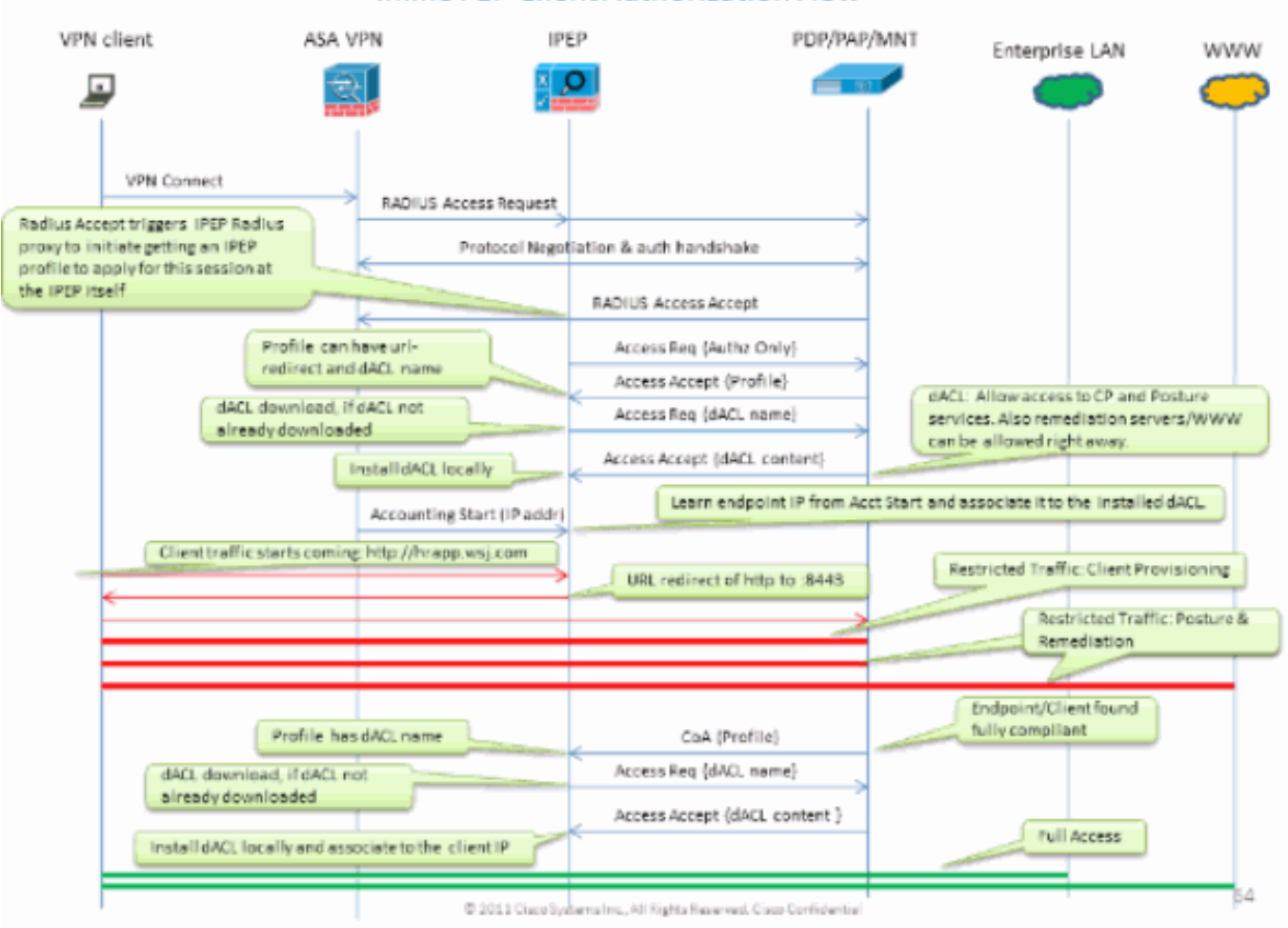

Topologia de exemplo

#### Inline PEP Client Authorization Flow

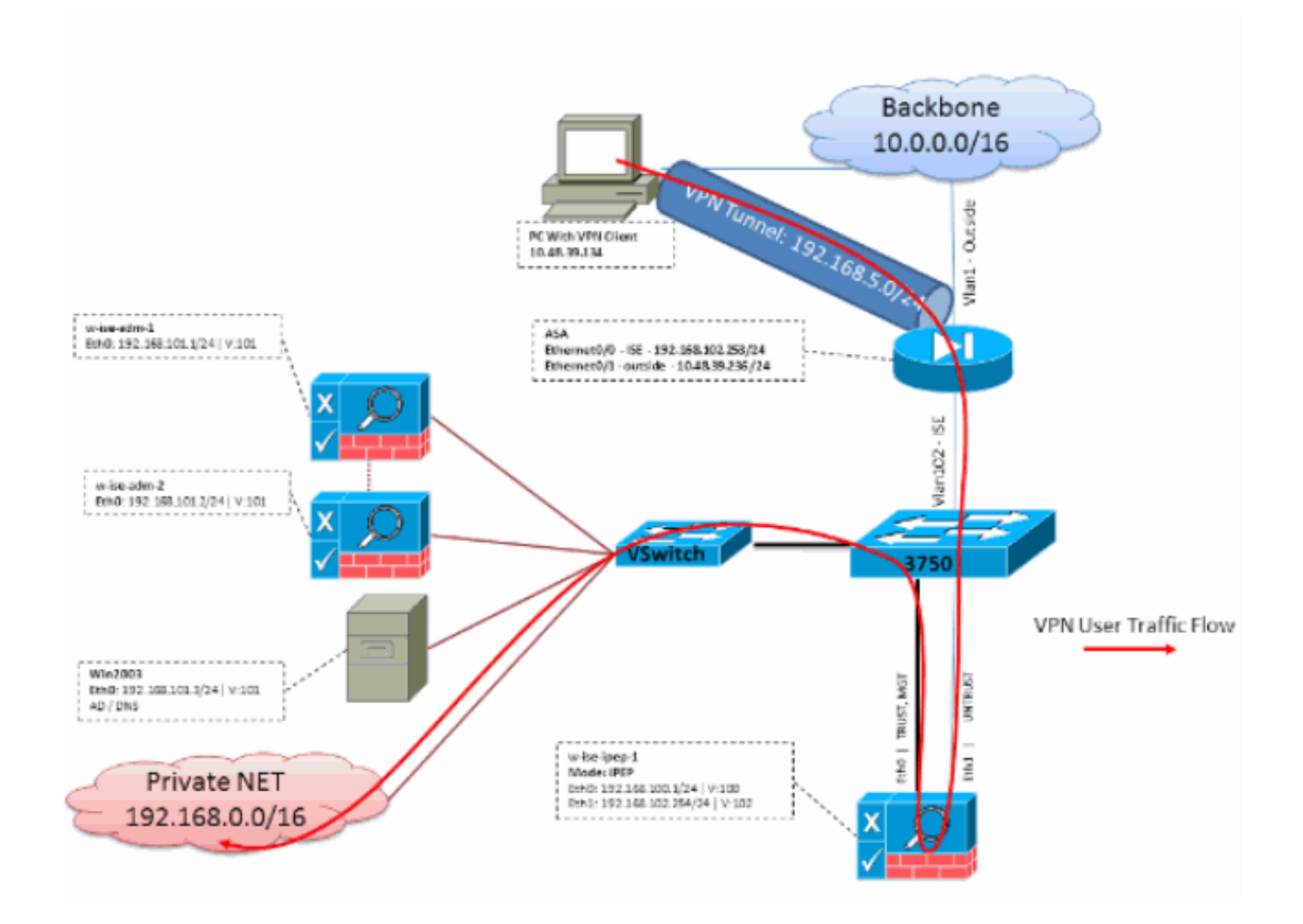

## Configuração ASA

A configuração ASA é um IPSec simples VPN remoto:

```
!
interface Ethernet0/0
nameif ISE
security-level 50
ip address 192.168.102.253 255.255.255.0
1
interface Ethernet0/1
nameif outside
security-level 0
ip address 10.48.39.236 255.255.255.0
!
access-list split extended permit ip 192.168.0.0 255.255.0.0 any
!
aaa-server ISE protocol radius
interim-accounting-update
!--- Mandatory if tunnel established from WEBVPN Portal aaa-server ISE (ISE) host
192.168.102.254 !--- this is the iPEP IP key cisco crypto ipsec transform-set TS1 esp-aes esp-
sha-hmac crypto ipsec security-association lifetime seconds 28800 crypto ipsec security-
association lifetime kilobytes 4608000 crypto dynamic-map DMAP1 10 set transform-set TS1 crypto
dynamic-map DMAP1 10 set reverse-route crypto map CM1 10 ipsec-isakmp dynamic DMAP1 crypto map
CM1 interface outside crypto isakmp enable outside crypto isakmp policy 1 authentication pre-
share encryption aes hash sha group 2 lifetime 86400 ! ip local pool VPN 192.168.5.1-
```

192.168.5.100 ! group-policy DfltGrpPolicy attributes dns-server value 192.168.101.3 *!--- The VPN User needs to be able to resolve the CN from the !--- ISE HTTPS Certificate (which is sent in the radius response)* vpn-tunnel-protocol IPSec svc webvpn split-tunnel-policy tunnelspecified split-tunnel-network-list value split address-pools value VPN ! tunnel-group cisco general-attributes address-pool VPN authentication-server-group ISE accounting-server-group ISE *!--- Does not work without this (see introduction)* ! tunnel-group cisco ipsec-attributes pre-shared-key cisco ! route outside 0.0.0.0 0.0.0.0 10.48.39.5 1 route ISE 192.168.0.0 255.255.0.0 192.168.102.254 1 *!--- You need to make sure the traffic to the local subnets !--- are going through the inline ISE* !

## Configuração ISE

### configuração do iPEP

A primeira coisa a fazer é adicionar um ISE como um nó do iPEP. Você pode encontrar a informação adicional sobre o processo aqui:

http://www.cisco.com/en/US/docs/security/ise/1.1/user\_guide/ise\_ipep\_deploy.html#wp1110248.

Este é basicamente o que você tem que configurar nas várias abas (os screenshots fornecidos nesta seção ilustram este):

- Configurar o IP do não-confiável e os ajustes do IP global (neste caso, o IP do não-confiável é 192.168.102.254).
- O desenvolvimento é modo distribuído.
- Põe um filtro estático para que o ASA seja reservado atravessar a caixa do iPEP (se não, a Conectividade para/desde o ISE através da caixa do iPEP é deixada cair).
- Configurar a política ISE como o servidor Radius e o ASA como o cliente RADIUS.
- Adicionar uma rota à sub-rede VPN esses pontos ao ASA.
- Ajuste o ISE de monitoração como o logging host (porta 20514 à revelia; neste caso, a política ISE está monitorando também).

#### Requisitos de configuração importantes do certificado:

Antes de tentar registrar um nó do iPEP, assegure-se de que o seguinte certificado Requisitos para Utilização chaves estendidos esteja encontrado. Se os Certificados não são configurados corretamente no iPEP e em Nós Admin, o processo de registro terminará. Contudo, você perderá o acesso admin ao nó do iPEP. Os seguintes detalhes foram extrapolados do guia de distribuição do iPEP ISE 1.1.x:

A presença de determinadas combinações de atributos nos Certificados locais da administração e dos Nós Inline da postura pode impedir que a autenticação mútua trabalhe.

#### Os atributos são:

- Uso chave prolongado (EKU) Autenticação de servidor
- Uso chave prolongado (EKU) Authenticação do cliente
- Tipo CERT de Netscape Autenticação de servidor SSL
- Tipo CERT de Netscape Autenticação de cliente SSL

Qualquer uma das seguintes combinações é exigida para o certificado da administração:

• Ambos os atributos EKU devem ser desabilitados, se ambos os atributos EKU são desabilitados no certificado Inline da postura, ou ambos os atributos EKU devem ser

permitidos, se o atributo do server é permitido no certificado Inline da postura.

 Ambo o tipo atributos CERT de Netscape deve ser desabilitado, ou ambos devem ser permitidos.

Qualquer uma das seguintes combinações é exigida para o certificado Inline da postura:

- Os atributos EKU devem ser desabilitados, ou ambos devem ser permitidos, ou o atributo do server apenas deve ser permitido.
- Ambo o tipo atributos CERT de Netscape deve ser desabilitado, ou ambos devem ser permitidos, ou o atributo do server apenas deve ser permitido.
- Onde os Certificados locais auto-assinados são usados na administração e nos Nós Inline da postura, você deve instalar o certificado auto-assinado do nó da administração na lista da confiança do nó Inline da postura. Além, se você tem Nós preliminares e secundários da administração em seu desenvolvimento, você deve instalar o certificado auto-assinado de ambos os Nós da administração na lista da confiança do nó Inline da postura.
- Onde os Certificados locais CA-assinados são usados na administração e nos Nós Inline da postura, a autenticação mútua deve trabalhar corretamente. Neste caso, o certificado de CA de assinatura é instalado no nó da administração antes do registro, e este certificado replicated ao nó Inline da postura.
- Se as chaves CA-emitidas estão usadas para uma comunicação de fixação entre a administração e os Nós Inline da postura, antes que você registre o nó Inline da postura, você deve adicionar a chave pública (certificado de CA) do nó da administração à lista do certificado de CA do nó Inline da postura.

Configuração básica:

| Deployment Nodes List > whise tipep-1 |                         |         |                |                       |               |         |          |
|---------------------------------------|-------------------------|---------|----------------|-----------------------|---------------|---------|----------|
| Edit Node                             |                         |         |                |                       |               |         |          |
|                                       |                         |         |                |                       |               |         |          |
| General Settings Basic Information    | Deployment Modes        | Filters | Radius Config  | Managed Subnets       | Static Routes | Logging | Failover |
| Node Name w-ise-ipep-1                |                         |         |                |                       |               |         |          |
| * Configuration changes in this tab v | vill result in node reb | oot.    |                |                       |               |         |          |
| Basic Information                     |                         |         |                |                       |               |         |          |
| Host Name w-ise-ipep-1                |                         |         | Domain Name    | wlaaan.com            |               |         |          |
| Time Sync Server                      |                         |         | DNS Server     |                       |               |         |          |
| Primary 192.168.109.6                 |                         |         |                | * Primary 192.1       | 68.101.3      |         |          |
| Secondary                             |                         |         |                | Secondary 192.1       | 68.103.3      |         |          |
| Tertiary                              |                         |         |                | Tertiary              |               |         |          |
| Trusted Interface (to protected netwo | ork)                    |         | Untrusted Inte | erface (to managed i  | network)      |         |          |
| IP Address 192.168.                   | 100.1                   |         |                | * IP Address 192.10   | 58.102.254    |         |          |
| Subnet Mask 255.255.                  | 255.0                   |         |                | * Subnet Mask 255.2   | 55.255.0      |         |          |
| Default Gateway 192.168.              | 100.250                 |         | * De           | efault Gateway 192.10 | 58.102.254    |         |          |
| 5et Management VLAN                   |                         |         | Set Manager    | ment VLAN             |               |         |          |
| ID 0                                  |                         |         | -              | ID 0                  |               |         |          |
| Save                                  |                         |         |                |                       |               |         |          |
|                                       |                         |         |                |                       |               |         |          |

### Configuração de modo do desenvolvimento:

| Deployment Nodes List > 1 | w-ise-ipep-1                                    |                          |           |                 |                 |               |         |         |  |  |
|---------------------------|-------------------------------------------------|--------------------------|-----------|-----------------|-----------------|---------------|---------|---------|--|--|
| Edit Node                 |                                                 |                          |           |                 |                 |               |         |         |  |  |
|                           |                                                 |                          |           |                 |                 |               |         |         |  |  |
| General Settings          | Basic Information                               | Deployment Modes         | Filters   | Radius Config   | Managed Subnets | Static Routes | Logging | Falover |  |  |
| Node Name w-tse           | -ipep-1                                         |                          |           |                 |                 |               |         |         |  |  |
| * Configuration of        | changes in this tab                             | will result in both acti | ve and st | andby nodes rel | boot.           |               |         |         |  |  |
| 🔿 Mainten                 | O Maintenance Mode 💿 Routed Mode O Bridged Mode |                          |           |                 |                 |               |         |         |  |  |
| Save Reset                |                                                 |                          |           |                 |                 |               |         |         |  |  |

### Configuração de filtros:

| Deployment Nodes List > | writeripep-1      |                  |         |               |                 |               |         |          |      |
|-------------------------|-------------------|------------------|---------|---------------|-----------------|---------------|---------|----------|------|
| Edit Node               |                   |                  |         |               |                 |               |         |          |      |
|                         |                   |                  |         |               |                 |               |         |          |      |
| General Settings        | Basic Information | Deployment Modes | Filters | Radius Config | Managed Subnets | Static Routes | Logging | Fallover |      |
| Node Name w-ise         | e-ipep-1          |                  |         |               |                 |               |         |          |      |
| MAC Filters             |                   |                  |         |               |                 |               |         |          |      |
| * MAC A                 | ddress            | IP Address       |         | Description   |                 |               |         |          |      |
|                         |                   |                  |         |               |                 |               |         |          | ŵ.   |
|                         |                   |                  |         |               |                 |               |         |          |      |
| Subnet Fiters           |                   |                  |         |               |                 |               |         |          |      |
| Subne                   | Address           | * Subnet Mask    |         | Description   |                 |               |         |          |      |
| 192,168                 | .102.253          | 255.255.255.255  |         | ASA           |                 |               |         |          | 88°+ |
| Sava Reset              |                   |                  |         |               |                 |               |         |          |      |
| - Neses                 |                   |                  |         |               |                 |               |         |          |      |

### Configuração RADIUS:

| Deployment Nodes List + w-ise-ipep-1 |                          |                      |                   |                   |                                                      |            |
|--------------------------------------|--------------------------|----------------------|-------------------|-------------------|------------------------------------------------------|------------|
| Edit Node                            |                          |                      |                   |                   |                                                      |            |
|                                      |                          |                      |                   |                   |                                                      |            |
| General Settings Basic Information D | eployment Modes F        | Filters Radius Confi | ) Nanaged Subnets | Static Routes     | Logging Falover                                      |            |
| Node Name w-ise-ipap-1               |                          |                      |                   |                   |                                                      |            |
| Radius Configuration                 |                          |                      |                   |                   |                                                      |            |
| Server Configuration                 |                          |                      |                   |                   |                                                      |            |
| * IP Address * Shared Secret         | * Timeout(in<br>seconds) | * Retries            | Description       | Enable<br>KeyWrap | * Authentication<br>Settings                         |            |
| 192.168.101.1                        | 5                        | 3                    | ISE ADM           |                   |                                                      | <b>₩</b> • |
| Client Configuration                 |                          |                      |                   |                   |                                                      |            |
| * IP Address * Shared Secret         | * Timeout(in seconds)    | * Retries            | Description       | Enable<br>KeyWrap | <ul> <li>Authentication</li> <li>Settings</li> </ul> |            |
| [192.168.102.253] ·······            | 5                        | 3                    | ASA               |                   |                                                      | @ <b>.</b> |
| Save Reset                           |                          |                      |                   |                   |                                                      |            |

Rotas estáticas:

| Deployment Nodes Litt > w-ise-ipep-1                                                                                                    |                         |                        |               |         |            |
|----------------------------------------------------------------------------------------------------|-------------------------|------------------------|---------------|---------|------------|
| Edit Node                                                                                                    |                         |                        |               |         |            |
| General Settings Basic Information Deployment Nodes Filters                                                                                  | Radius Config Manage    | ad Subnets Static Rout | es Logging    | Falover |            |
| Node Name w-ise-ipep-1                                                                                                    |                         |                        |               |         |            |
| Static Routes         * Subnet Address         * Subnet Mask         * Interface           192.168.5.0         255.255.255.0         Untrust | ce Type Default Gateway | Description            |               |         | <b>⊛</b> . |
| Savo                                                                                                    |                         |                        |               |         |            |
| Registro:                                                                                                    |                         |                        |               |         |            |
| Deployment Nodes List > whise fipep 1                                                                                                    |                         |                        |               |         |            |
| Edit Node                                                                                                    |                         |                        |               |         |            |
| General Settings Basic Information Deployment Modes                                                                                          | Filters Radius Config   | Managed Subnets        | Static Routes | Logging | Fallover   |
| Node Name w-ise-ipep-1                                                                                                    |                         |                        |               |         |            |
| * IP Address 192,168,101,1                                                                                                    |                         |                        |               |         |            |
| * Port 20514                                                                                                    |                         |                        |               |         |            |
| Save Reset                                                                                                    |                         |                        |               |         |            |

## Autenticação e configuração da postura

Há três estados da postura:

- Desconhecido: A postura não é feita ainda
- Complacente: A postura é feita e o sistema é complacente
- NON-complacente: A postura é feita, mas o sistema falhou pelo menos uma verificação

Agora os perfis da autorização têm que ser criados (que serão autorização Inline perfilam: Isto adicionará o atributo do ipep-authz=true no par Cisco AV) que será usado para o caso diferente.

Geralmente, o perfil desconhecido retorna a reorientação URL (descoberta da postura) que enviará o tráfego do usuário ao ISE e o pedirá para instalar o agente NAC. Se o agente NAC é instalado já, este permitirá que seu pedido da descoberta HTTP esteja enviado ao ISE.

Neste perfil, um ACL que reserve tráfego de HTTP ao ISE e o DNS pelo menos são usados.

Os perfis complacentes e NON-complacentes retornam geralmente um ACL baixável para conceder o acesso de rede baseado no perfil de usuário. o perfil NON-complacente pode permitir que os usuários alcancem um servidor de Web para transferir um Antivirus por exemplo, ou conceda acesso de rede limitado.

Neste exemplo, os perfis desconhecidos e complacentes estão criados, e a presença de notepad.exe enquanto as exigências são verificadas.

### A postura perfila a configuração

A primeira coisa a fazer é criar os ACL carregável (dACL) e perfis:

Note: Isto não é imperativo para ter o nome do dACL que combina o nome de perfil.

• ComplacenteACL: ipep-desconhecidoPerfil da autorização: ipep-desconhecido

• NON-complacenteACL: ipep-NON-complacentePerfil da autorização: ipep-NON-complacente

#### DACL desconhecido:

| Downloadable ACL List > ipep-unknown |                          |  |  |  |  |  |
|--------------------------------------|--------------------------|--|--|--|--|--|
| Downloadable A                       | CL                       |  |  |  |  |  |
| * Name                               | ipep-unknown             |  |  |  |  |  |
| Description                          |                          |  |  |  |  |  |
|                                      |                          |  |  |  |  |  |
|                                      |                          |  |  |  |  |  |
| * DACL Content                       | deny tcp any any eq 80   |  |  |  |  |  |
|                                      | permit udp any any eq 53 |  |  |  |  |  |
|                                      |                          |  |  |  |  |  |
|                                      |                          |  |  |  |  |  |

#### Perfil desconhecido:

| Inin<br>Ini | e Posture Node Pr<br>ine Posture                          | offes > ipep-unknown<br>Node Profile                                                                            |     |
|-------------|-----------------------------------------------------------|----------------------------------------------------------------------------------------------------|-----|
|             | *Name                                                     | ipep-unknown                                                                                                    |     |
|             | Description                                               |                                                                                                    | .:: |
|             | * DACL Name                                               | ipep-unknown 👻                                                                                                  |     |
| E           | URL Redirect                                              | 1021                                                                                                    |     |
| •           | Attributes Det                                            | ails                                                                                                    |     |
|             | iisco-av-pair = ij<br>DACL = ipep-un<br>iisco-av-pair = u | pep-authz=true<br>known<br>ırl-redirect=https://ip:port/guestportal/gateway?sessionId=SessionIdValue&action=cpp |     |

DACL complacente:

| Downloadable ACL List > PERMIT_ALL_TRAFFIC Downloadable ACL |                    |  |  |  |  |  |  |
|-------------------------------------------------------------|--------------------|--|--|--|--|--|--|
| * Name                                                      | PERMIT ALL TRAFFIC |  |  |  |  |  |  |
| Description                                                 | Allow all Traffic  |  |  |  |  |  |  |
| * DACL Content                                              | permit ip any any  |  |  |  |  |  |  |
|                                                             |                    |  |  |  |  |  |  |
|                                                             |                    |  |  |  |  |  |  |

#### Perfil complacente:

| Inline Posture Node Profiles > ipep-compliant                |  |  |  |  |  |  |  |
|--------------------------------------------------------------|--|--|--|--|--|--|--|
| Inline Posture Node Profile                                  |  |  |  |  |  |  |  |
| * Name ipep-compliant                                        |  |  |  |  |  |  |  |
| Description                                                  |  |  |  |  |  |  |  |
| * DACL Name PERMIT_ALL_TRAFFIC -                             |  |  |  |  |  |  |  |
| <ul> <li>Attributes Details</li> </ul>                       |  |  |  |  |  |  |  |
| cisco-av-pair = ipep-authz=true<br>DACL = PERMIT_ALL_TRAFFIC |  |  |  |  |  |  |  |
|                                                              |  |  |  |  |  |  |  |
| Save Reset                                                   |  |  |  |  |  |  |  |

### Configuração de autorização

Agora que o perfil é criado, você precisa de combinar a requisição RADIUS que vem do iPEP e de aplicar-lhes os perfis do direito. O iPEP ISE é definido com um tipo de dispositivo especial que seja usado nas regras da autorização:

NADs:

| Ne | twork Devices            |                  |                          |                  |                                          |
|----|--------------------------|------------------|--------------------------|------------------|------------------------------------------|
| ۰, | / Edit 🕂 Add 🕒 Duplicate | Binport Stoort - | Grienerate PAC XDelete • | ,                |                                          |
|    | Name -                   | JP/Mask          | Location                 | Туре             | Description                              |
|    | c3560                    | 192.168.50.5/32  | All Locations            | All Device Types |                                          |
|    | InlinePostureNode-192-1  | 192.168.100.1/32 | All Locations            | ISE#PEP ISE      | System generated network device for Inli |
|    | IninePostureNode-192-1   | 192.168.100.2/32 | All Locations            | ISE#PEP ISE      | System generated network device for Ini  |
|    | w-5508-2                 | 192.168.2.50/32  | All Locations            | All Device Types | 192.168.2.50                             |

### Autorização:

| Aut<br>Defin<br>First | horization<br>e the Auth<br>Matched R | n Policy<br>orization Policy by configuring rul<br>tule Applies + | les based on id- | entity groups and/or other conditions. Drag and drop rules to change the                                                                           | order. |                |
|-----------------------|---------------------------------------|-------------------------------------------------------------------|------------------|----------------------------------------------------------------------------------------------------|--------|----------------|
| ►E                    | cceptions (                           | 0)                                                                |                  |                                                                                                    |        |                |
|                       | Status                                | Rule Name                                                         |                  | Conditions (identity groups and other conditions)                                                                                                  |        | Permissions    |
|                       |                                       | PEP-VPN-unknown                                                   | ŕ                | (Radius:NAS-Port-Type EQUALS Virtual AND Session:PostureStatus<br>EQUALS Unknown AND DEVICE:Device Type EQUALS All Device<br>Types#ISE#@EP ISE )   | then   | ipep-unknown   |
|                       |                                       | IPEP-VPN-Compliant                                                | ŕ                | (Radius:NAS-Port-Type EQUALS Virtual AND DEVICE:Device Type<br>EQUALS All Device Types#ISE#IPEP ISE AND Session:PostureStatus<br>EQUALS Complant ) | then   | ipep-compliant |

Note: Se o agente não é instalado na máquina, você pode definir regras do abastecimento do cliente.

## **Resultado**

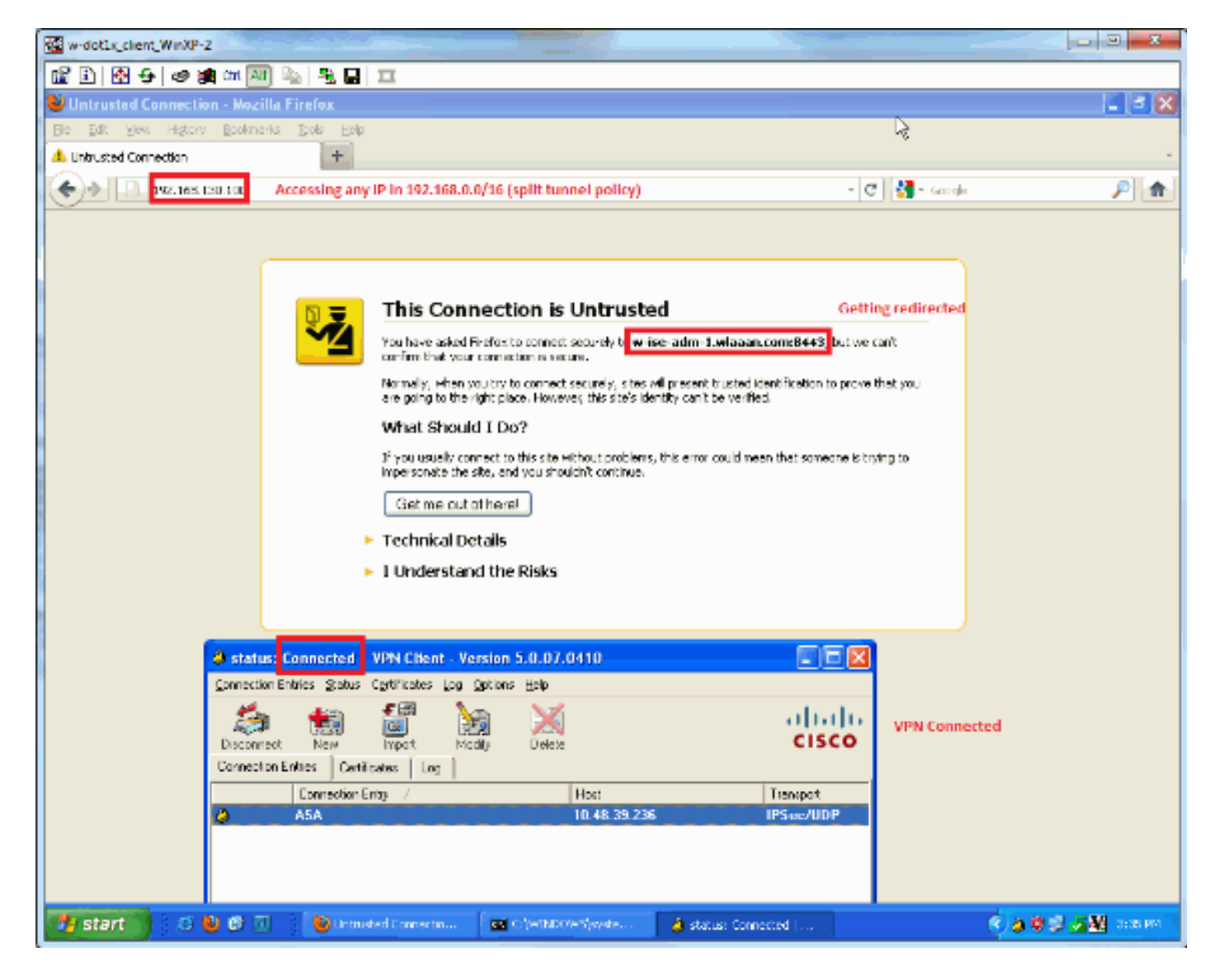

Você é alertado instalar o agente (neste exemplo, o abastecimento do cliente é ajustado já):

| Image: Image:                             | . 🖻 🔀    |
|----------------------------------------------------------------------------------------------------|----------|
| JiSE Agent Downloader - Mazilla Firefox                                                                                                    | . 🖃 🔀    |
| jie Edit View Higtory Bookmanis Doks Help<br>ISE Agent Downloader +<br>A A Divisionmente Interview and it always are with the third and the second state of the Courts of the Courts                                                                                                    |          |
| DSE Agent Downloader     +       A the Database service of the database service of the database servic                                              |          |
| (a) (b) (b) (c) (c) (c) (c) (c) (c) (c) (c) (c) (c                                                                                                    | ~        |
| A 1 C Annual Industrie Annual Control Control Contr | P 🛖      |
|                                                                                                    |          |
| Cisco Identity Services Engine Network Security Notice                                                                                                    |          |
| Access to this network is protected by Cisco ISE agent software. Please use the agent to access the network.                                                                                                    |          |
| Once the agent has been installed and verifies the compliance of your system, you can enter the destination URL to access desired network resources.                                                                                                    |          |
| Click to instell agent) More Information                                                                                                    |          |
|                                                                                                    |          |
|                                                                                                    |          |
|                                                                                                    |          |
|                                                                                                    |          |
| © 2010-2011 Obool Systems, Inc. All rights resen                                                                                                    | ed.      |
|                                                                                                    |          |
|                                                                                                    |          |
|                                                                                                    |          |
|                                                                                                    |          |
|                                                                                                    |          |
|                                                                                                    |          |
|                                                                                                    |          |
|                                                                                                    |          |
|                                                                                                    |          |
|                                                                                                    |          |
|                                                                                                    |          |
|                                                                                                    |          |
|                                                                                                    |          |
| 🖅 start 🔰 🗇 🕼 🖉 🕖 👌 🕹 255 Agent Doumloade 🔤 🔿 (H10009-5) yeaks 🍐 status: Connected ( 🧳 🕹 😒 🖓 👹                                                                                                    | DERN PRO |

### Alguma saída nesta fase:

w-ise-ipep-1/admin# show pep table session

w-ise-ipep-1/admin# show pep table accesslist normal

192.168.5.2 00:00:00:00:00:00 2 0

#ACSACL#-IP-ipep-unknown-4fb10ac2:

| ciscoasa# show vpn-sessiondb remote |   |                         |              |   |              |
|-------------------------------------|---|-------------------------|--------------|---|--------------|
|                                     |   |                         |              |   |              |
| Session Type: IPsec                 |   |                         |              |   |              |
| Username                            | : | cisco                   | Index        | : | 26           |
| Assigned IP                         | : | 192.168.5.2             | Public IP    | : | 10.48.39.134 |
| Protocol                            | : | IKE IPsec               |              |   |              |
| License                             | : | IPsec                   |              |   |              |
| Encryption                          | : | AES128                  | Hashing      | : | SHA1         |
| Bytes Tx                            | : | 143862                  | Bytes Rx     | : | 30628        |
| Group Policy                        | : | DfltGrpPolicy           | Tunnel Group | : | cisco        |
| Login Time                          | : | 13:43:55 UTC Mon May 14 | 2012         |   |              |
| Duration                            | : | 0h:09m:37s              |              |   |              |
| Inactivity                          | : | 0h:00m:00s              |              |   |              |
| NAC Result                          | : | Unknown                 |              |   |              |
| VLAN Mapping                        | : | N/A                     | VLAN         | : | none         |
| E do iPEP:                          |   |                         |              |   |              |

Current Sessions (IP, MAC(if available), Profile ID, VLAN (if any)):

deny tcp any host 192.168.101.1 eq 80 deny tcp any host 192.168.101.1 eq 443 permit ip any host 192.168.101.1 permit udp any any eq 53

#### Uma vez que o agente é transferido e instalado:

O agente deve automaticamente detectar o ISE e executa a avaliação da postura (que supõe o tenha as regras da postura definidas já, que é um outro assunto). Neste exemplo, a postura é bem sucedida, e esta aparece:

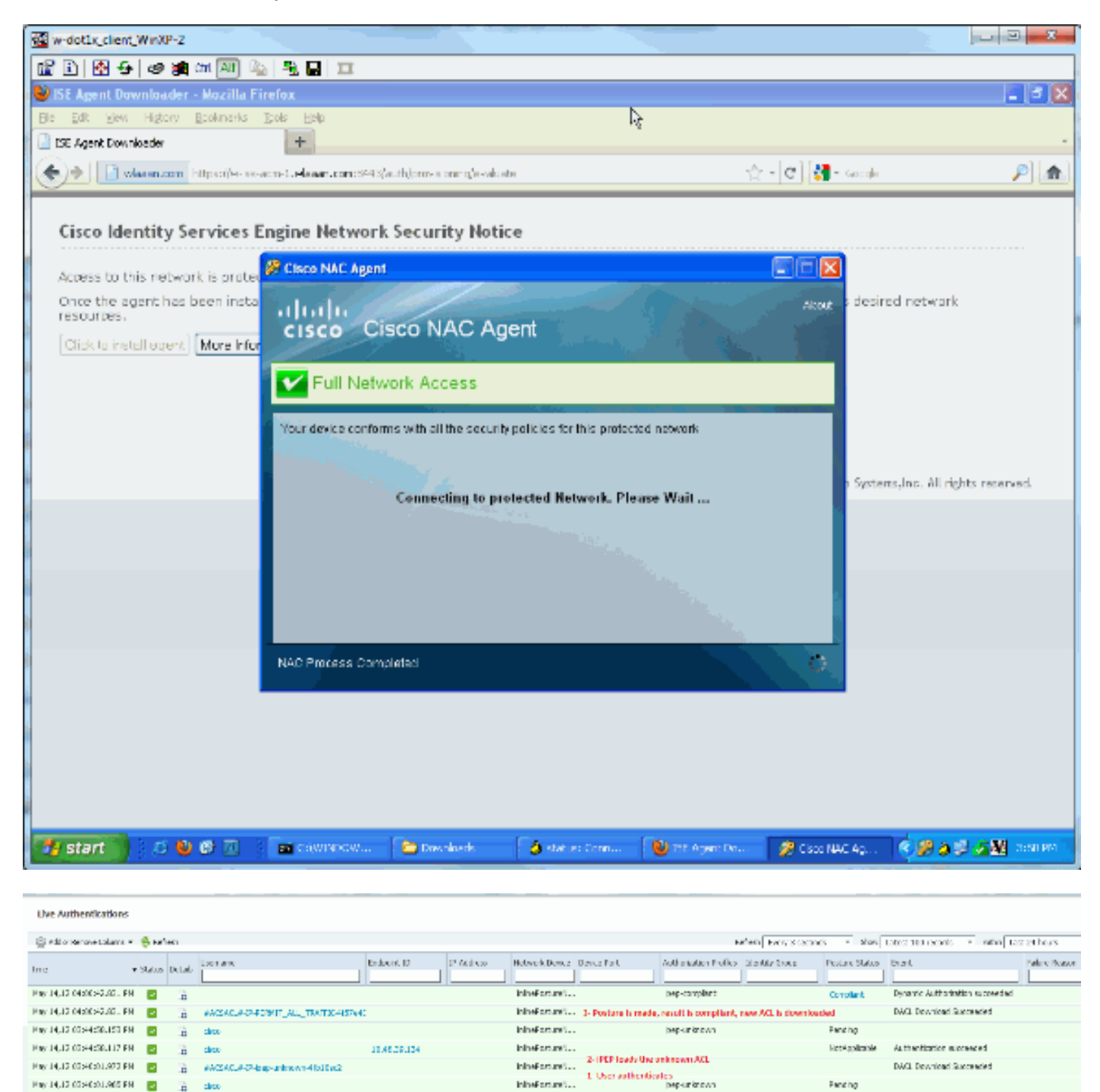

**Note**: Há duas autenticações no tiro de tela acima. Contudo, porque a caixa do iPEP põe em esconderijo os ACL, não é transferido todas as vezes.

No iPEP:

w-ise-ipep-1/admin# show pep table session

Current Sessions (IP, MAC(if available), Profile ID, VLAN (if any)): 192.168.5.2 00:00:00:00:00 3 0 w-ise-ipep-1/admin# show pep table accesslist normal #ACSACL#-IP-PERMIT\_ALL\_TRAFFIC-4f57e406: permit ip any any

#ACSACL#-IP-ipep-unknown-4fb10ac2: deny tcp any host 192.168.101.1 eq 80 deny tcp any host 192.168.101.1 eq 443 permit ip any host 192.168.101.1 permit udp any any eq 53 w-ise-ipep-1/admin#

## Informações Relacionadas

Suporte Técnico e Documentação - Cisco Systems